## **Using the Binder Facility**

The Binder facility on this Website allows users to capture and store information shown on web pages and to either print them or save them in Adobe's PDF format without the accompanying Menus, Sidebars, etc.

The Binder functionality is controlled by two buttons, which appear on most pages on the website. An 'Add to Binder' button on the top right of page content, and a 'Binder (0)' button on the top of each page (beside the 'Contact Us' button. (**Note** – some pages are not capable of being stored; on such pages, the 'Add to Binder' button will not appear.)

To use the Binder facility, please follow the steps below -

- 1. Go to the web page you require
- 2. To save the content from the page you are viewing, press the 'Add to Binder' button.

| 2017                        |                                                                                                    |                                                                           |                                |  |  |  |  |
|-----------------------------|----------------------------------------------------------------------------------------------------|---------------------------------------------------------------------------|--------------------------------|--|--|--|--|
| Home / Cases / 2017 / April |                                                                                                    | ēs A                                                                      | dd To Binder                   |  |  |  |  |
| 1                           | ADJ-00004097                                                                                                    |                                                                           | 1                              |  |  |  |  |
| 1986                        |                                                                                                    |                                                                           |                                |  |  |  |  |
| 1987                        | ADJUDICATION OFFICER DECISION                                                                                                    | /                                                                         |                                |  |  |  |  |
| 1988                        |                                                                                                    |                                                                           |                                |  |  |  |  |
| 1989                        | Adjudication Decision Reference: AD   0000/097                                                                                            |                                                                           |                                |  |  |  |  |
| 1990                        | Complaint(e)/Disputa(e) for Desolution                                                                                                    |                                                                           |                                |  |  |  |  |
| 1991                        | complaintor proparetor for resolution.                                                                                                    |                                                                           |                                |  |  |  |  |
| 1992                        |                                                                                                    | Complaint/Dispute                                                         | Data of                        |  |  |  |  |
| 1993                        | Act                                                                                                    | Reference No.                                                             | Receipt                        |  |  |  |  |
| 1994                        |                                                                                                    |                                                                           |                                |  |  |  |  |
| 1995                        | Complaint seeking adjudication by the workplace Relations<br>Commission under Section 39 of the Redundancy Payments                       | CA-00005000-001                                                           | 02/06/2016                     |  |  |  |  |
| 1996                        | Act, 1967                                                                                                    |                                                                           |                                |  |  |  |  |
| 1997                        |                                                                                                    |                                                                           |                                |  |  |  |  |
| 1998                        | Date of Adjudication Hearing: 13/12/2016                                                                                                  |                                                                           |                                |  |  |  |  |
| 1999                        | Workplace Relations Commission Adjudication Officer: Micha                                                                                | el McEntee                                                                |                                |  |  |  |  |
| 2000                        |                                                                                                    |                                                                           |                                |  |  |  |  |
| 2001                        | Procedure:                                                                                                    |                                                                           |                                |  |  |  |  |
| 2002                        | In accordance with Section 41(4) of the Workplace Relations Act, 2<br>Payments Act, 1967 following the referral of the complaint(s)/dispu | 2015 and or <b>Section</b> 39 of the l<br>te(s) to me by the Director Ger | Redundancy<br>heral. Linguired |  |  |  |  |

- 3. View and Add any other pages/decisions that you wish, in the same way
- 4. Click the '**Binder (x)**' button at the top of the page. The figure in brackets shows the number of items you have added to the Binder.

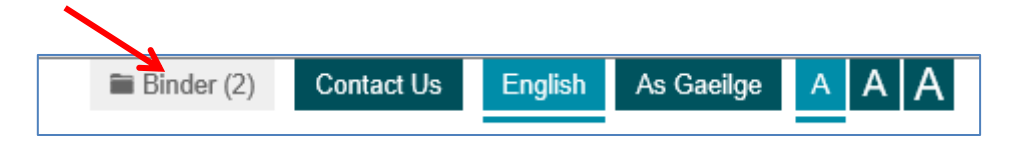

5. A page opens, listing the items you have added. You have the option at this stage of deleting an item from the list if you wish, by clicking the 'Remove' button beside it.

| Neb Pages    |              |                    |
|--------------|--------------|--------------------|
| Binder       | Content Type | Remove from Binder |
| ADJ-00004097 | April        | Remove             |
| ADJ-00004428 | April        | Remove             |
|              |              | Create PDF         |

- 6. Click the '**Create PDF**' button.
- 7. You may receive a message asking if you wish to Open or Save the PDF file choose whichever option you wish.

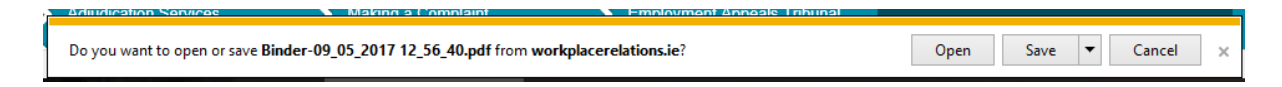

- 8. The PDF file contains the text from the web page(s)/decision(s) you saved, with each saved page beginning on a new page within the file.
- 9. The document stores any embedded page links and any document links referenced at the foot of the relevant page, but does not bring in the various menus, etc. which would have been visible on the normal web page.

| The second | nder 00.05                                                                                                    | 2017 12 56                    | 40 ndf Adaba Pas                                  | ~                                                                                                    |                                                    |                                    |                    |             |         |  |  |
|------------|----------------------------------------------------------------------------------------------------|-------------------------------|---------------------------------------------------|----------------------------------------------------------------------------------------------------|----------------------------------------------------|------------------------------------|--------------------|-------------|---------|--|--|
| File       | Edit View                                                                                                    | Window                        | Help                                              | <u>.</u>                                                                                                    |                                                    |                                    |                    |             |         |  |  |
|            | 88                                                                                                    |                               | <u>ار او او او او او او او او او او او او او </u> | 😑 🔹 🔽                                                                                                    | 🖹   🦻 🐶   🛃                                        |                                    |                    | Fill & Sign | Comment |  |  |
|            | workplace<br>relations<br>More * Cases : 2017 / April<br>ADJ-00004097                                                                                                    |                               |                                                   |                                                                                                    |                                                    |                                    |                    |             |         |  |  |
|            |                                                                                                    | ADJUDICATION OFFICER DECISION |                                                   |                                                                                                    |                                                    |                                    |                    |             |         |  |  |
|            |                                                                                                    |                               |                                                   | Adjudication Decision Reference: A<br>Complaint(s)/Dispute(s) for                                                                                                    | EJ-00004097<br>Resolution:                         |                                    |                    |             |         |  |  |
|            |                                                                                                    |                               |                                                   | Act                                                                                                    |                                                    | Complaint/Dispute<br>Reference No. | Date of<br>Receipt |             |         |  |  |
|            |                                                                                                    |                               |                                                   | Complaint seeking adjudication by the<br>the Redundancy Payments Act, 1967                                                                                                    | Workplace Relations Commission under Section 39 of | CA-00005000-001                    | 02/05/2016         |             |         |  |  |
|            |                                                                                                    |                               |                                                   | Date of Adjudication Hearing: 13/12/<br>Workplace Relations Commission A                                                                                                    | 2016<br>djudication Officer: Michael McEntee       |                                    |                    |             |         |  |  |
|            | Procedure:<br>In accurations with Section 41(c) of the Yorkyliaus Rickless Aut 2015 and or Section 30 of the Sectionatancy Payments Act 1927 Millioning the enternal<br>of the complexity(signalize) is mail by the Director General. Inspired this the complexity(signalic)) and gave the partners as opportunity to be heard<br>by re-well by prevent to maximy evolutions referent to the complexity(signalic)). |                               |                                                   |                                                                                                    |                                                    |                                    |                    |             |         |  |  |
|            |                                                                                                    |                               |                                                   | Complainant's Submission                                                                                                    | and Presentation:                                  |                                    |                    |             |         |  |  |
|            |                                                                                                    |                               |                                                   | Started with company in 2011 under a different eamer. When Respondent A look over, I received confination in writing that my line served to the<br>company would be taken over under the examensity. Increase location on 2010/2014 that Respondent A was sariest, the led<br>exempts of the stops on the 1405/2014 which results in one weeks noted of termination for which I never received any written notes. Since this<br>time, I have the demails, tertings, and all gregoristic A. In control termination for which I never received any written notes. Since this<br>time, I have the demails, tertings, and all gregoristic A. In current concession with never you are vocation. All is never the are received in the interfect that under the transmission of any action taken. Respondent A. I need to exclude this matter further. |                                                    |                                    |                    |             |         |  |  |
|            |                                                                                                    |                               |                                                   | Respondent's Submission                                                                                                    | and Presentation:                                  |                                    |                    |             |         |  |  |
|            |                                                                                                    |                               |                                                   | The named Respondent gave up the concession/franchise to operate the named Fast Food outlet on the 14 March 2016. The Complainant continued                                                                                                    |                                                    |                                    |                    |             |         |  |  |

Should you have any problems using the Binder facility, please contact <u>webmaster@workplacerelations.ie</u>